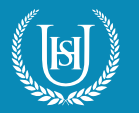

1. Go to My Games & Apps

2. Find and select Microsoft Edge

3. In the address bar type **www.uhs.org.uk** 

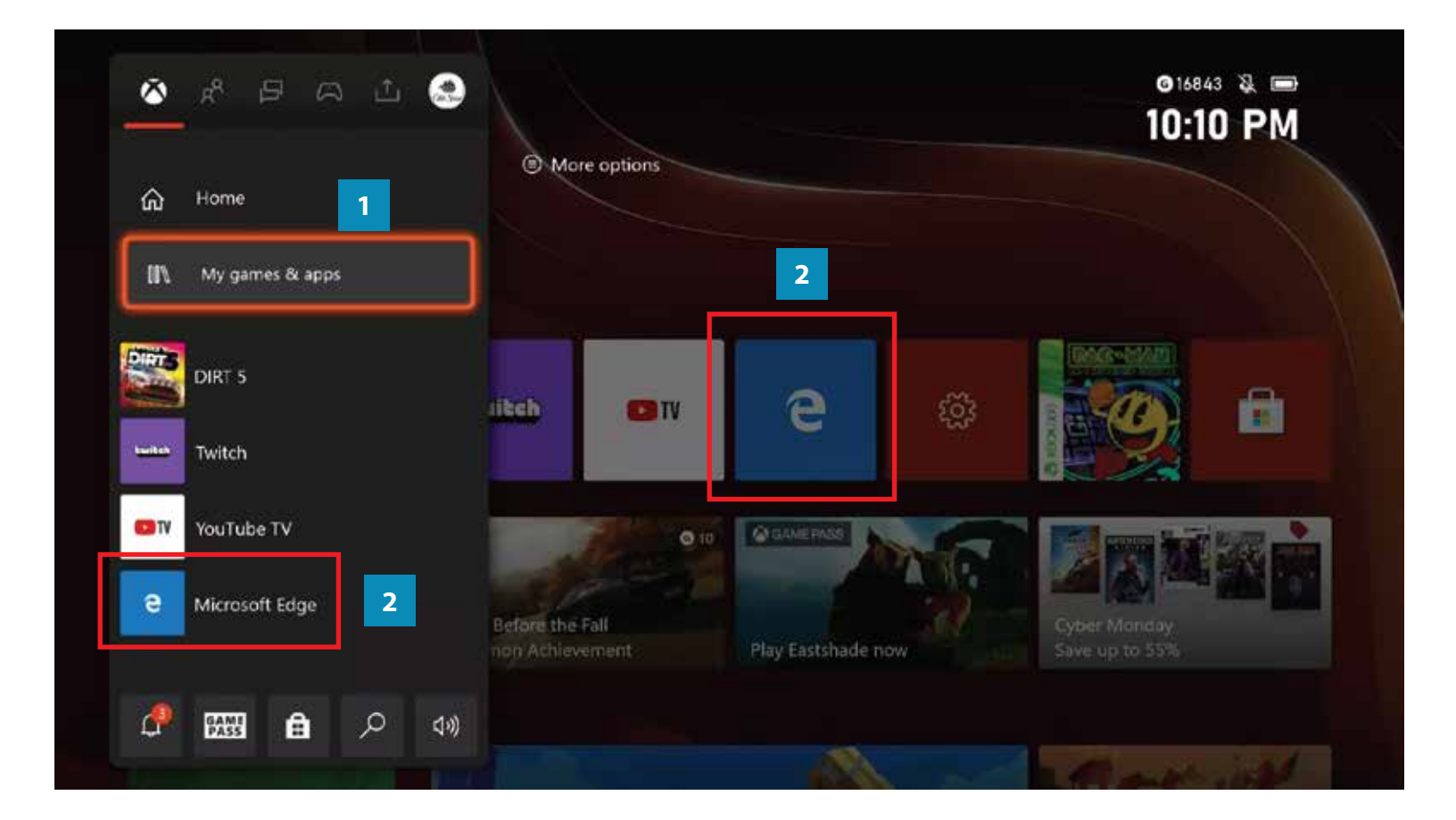

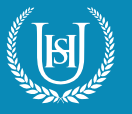

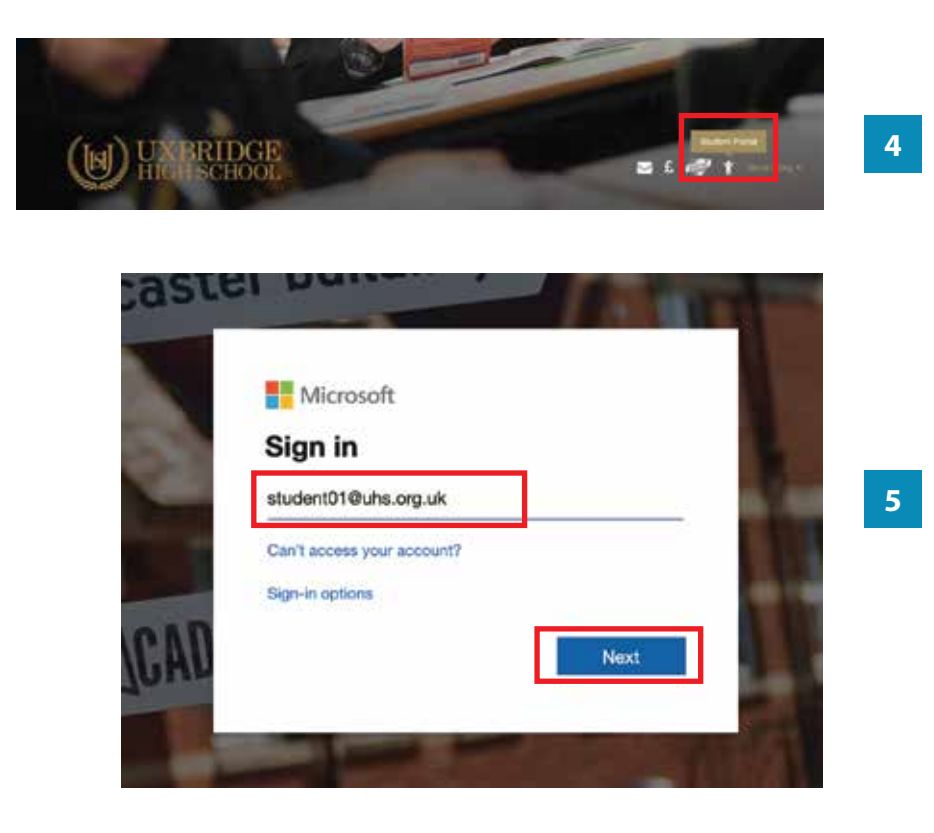

4. Click the **Student Portal** icon.

5. Log in using your **school email address** and click the **Next** button.

6. Enter your **password** and click the **Sign in** button.

Sign in with your organizational account

| student01@uhs. | tudent01@uhs.org.uk |  |  |  |  |
|----------------|---------------------|--|--|--|--|
| •••••          |                     |  |  |  |  |

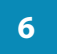

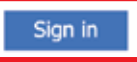

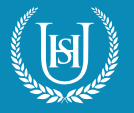

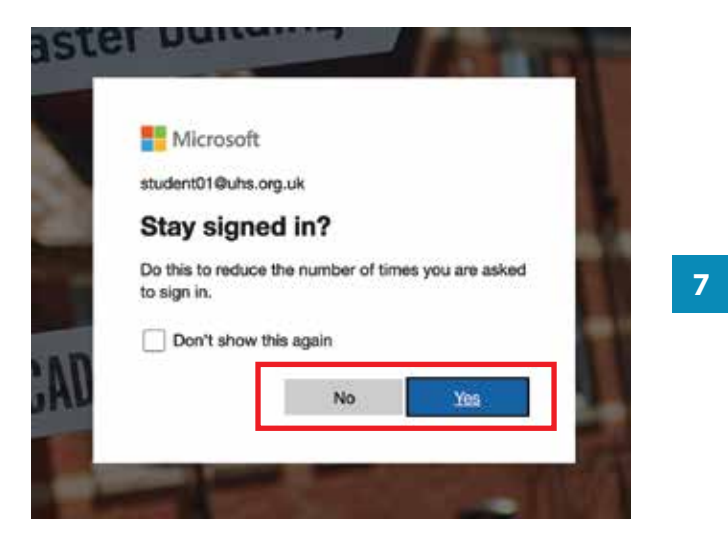

7. Click the **Yes** button to continue.

8. On the **Student Portal** website, click on the **Microsoft Teams** picture to go to **Microsoft Teams** site.

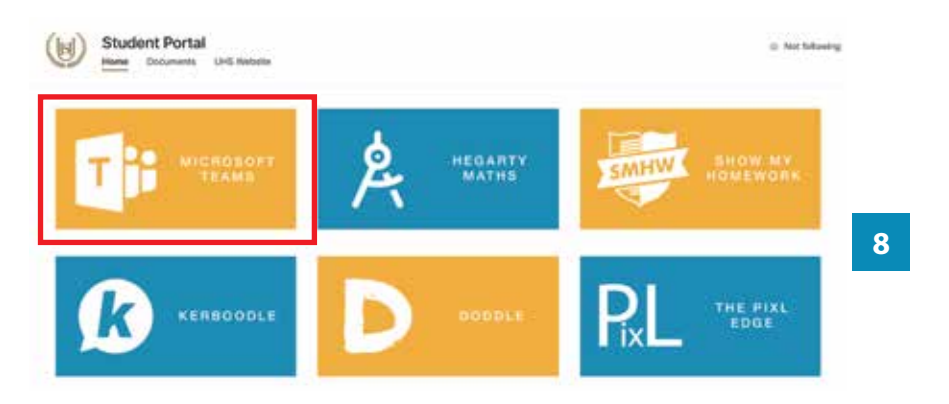

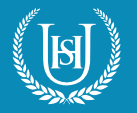

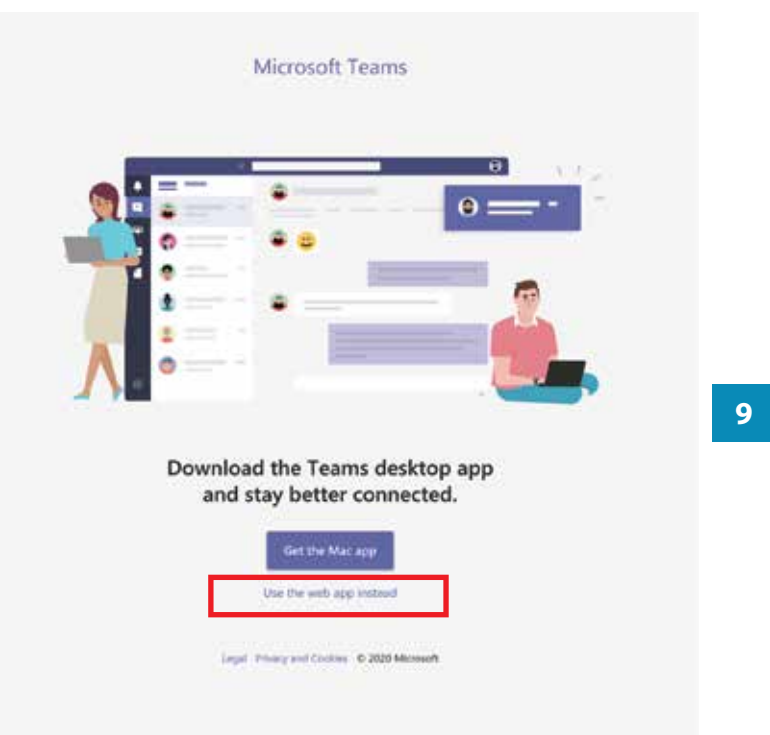

9. Click 'Use the web app instead' link to launch the Microsoft Teams app.

HOW TO JOIN A TEAMS MEETING:

10. Click **Calendar** icon. This will bring up your weekly timetable.

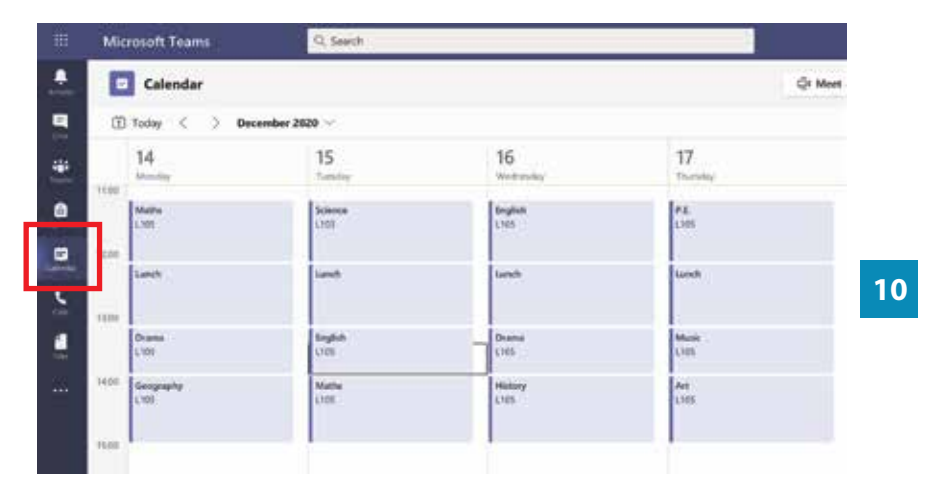

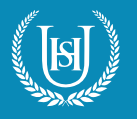

|       | Mic                        | rosoft Teams                                        | Q, Search                                                           |    |   |  |
|-------|----------------------------|-----------------------------------------------------|---------------------------------------------------------------------|----|---|--|
|       | Calendar                   |                                                     |                                                                     |    |   |  |
|       | ٢                          | Today < > Decemb                                    | 9er 2020 🗸                                                          |    |   |  |
| •     |                            | 14<br>Mondey                                        | 15<br>My calendar                                                   | 16 |   |  |
|       | 09:00 Citizenship<br>L'IOS |                                                     | 7xFr1 French week A Monday period<br>2<br>14 Dec 2020 09:55 - 10:55 |    | 1 |  |
| kat . | 10:00                      | French 2xFr1 French<br>L105 week A Mono<br>period 2 | lay Join RSVP ~                                                     |    | 1 |  |
|       | 11.00                      |                                                     | 11 2020-21 7x/Fr1 > Genera                                          | 4  |   |  |
|       |                            | Maths<br>L105                                       | (E) Chat with participants                                          |    |   |  |
|       | 12.00                      | Lunch                                               |                                                                     | _  |   |  |
|       | 13.00                      |                                                     |                                                                     |    |   |  |

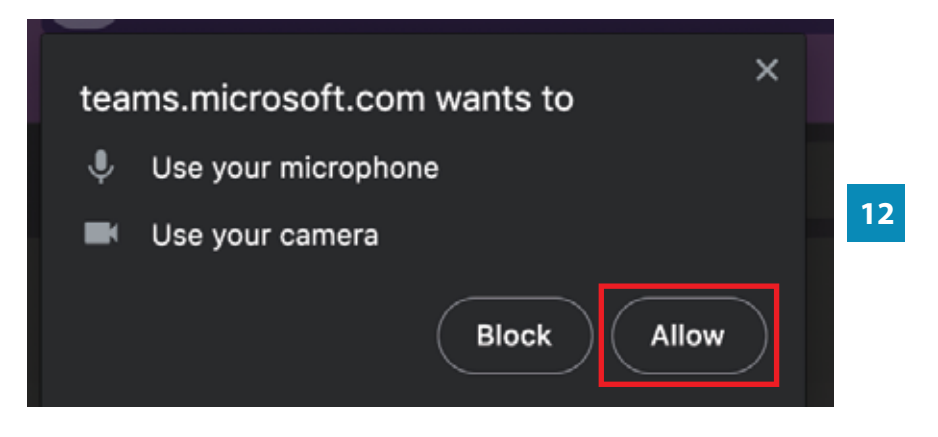

11. Subjects with scheduled meetings will have a **Join** button when selected. Click this button to enter the meeting room.

12. If prompted, click the **Allow** button to give your Internet browser access to use your **microphone** and **camera**.

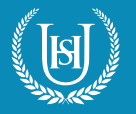

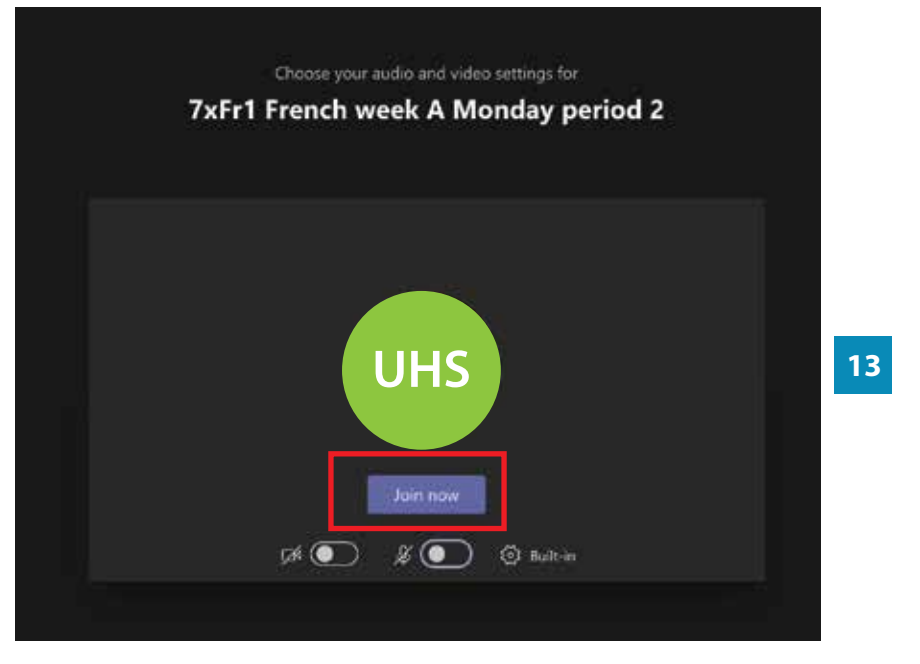

13. Click the **Join** now button to join the meeting. The two buttons underneath control the microphone and camera settings, which you can toggle on/off.